## SIDI Bilancio

# Ordinativi OIL

### Cancellazione, annullamento e storno

Guida rapida di riferimento Versione 1.0 del 18/09/2012

RTI : HP Enterprise Services Italia – Auselda AED Group

#### INDICE

| 1. |                                        | 3          |
|----|----------------------------------------|------------|
| 2. | GESTIONE ITER - CANCELLAZIONE DISTINTA | 4          |
| 3. | ANNULLAMENTO DISTINTA TRASMISSIONE OIL | 6          |
| 4. | STORNO ORDINATIVI                      | L <b>O</b> |

#### 1. INFORMAZIONI UTILI

Il presente paragrafo contiene il glossario utilizzato per la descrizione delle funzioni di OIL.

**Titolo (o Ordinativo):** documento contente le informazioni che sono oggetto di elaborazione da parte della Banca e può essere di due tipologie:

- Mandato
- ✓ Reversale

Il Sistema tratterà i titoli (ordinativi) senza scendere nel dettaglio della tipologia.

**Richiesta annullamento titolo:** operazione utilizzata per l'annullamento di un titolo non più valido o che non deve essere elaborato dalla banca.

E' inviato alla banca ed associato ad un titolo.

Distinta: contenitore di titoli o di richieste di annullamento di titoli.

E' implementato come struttura dati in formato XML.

Una distinta può contenere un massimo di 100 elementi tutti appartenenti alla stessa categoria. In funzione dei dati contenuti, la distinta avrà due formati dati differenti:

- ✓ Distinta titoli
- ✓ Distinta richiesta annullamento titoli

**Certificato digitale:** contiene la chiave crittografica pubblica per la verifica di una firma digitale, oltre i dati del proprietario della chiave.

**Firma seriale:** modalità di firma digitale che consente di apporre al medesimo documento, la firma del DS solo successivamente alla firma del DSGA per confermarne, da un punto di vista giuridico, la validità.

#### 2. GESTIONE ITER - CANCELLAZIONE DISTINTA

La funzione di cancellazione distinta consente all'utente di eliminare solo le distinte presenti a sistema che risultino nello stato di: creata – firmata DSGA – firmata DS.

Le distinte che risultino nello stato di: trasmessa – ricevuta – elaborata – rifiutata, non possono essere cancellate.

Le funzioni sono accessibili dal menù *Area Gestionale Movimenti -> Distinta trasmissione* OIL.

Per effettuare la cancellazione della distinta è necessario:

- \* selezionare la distinta dall'elenco
- \* cliccare su Gestione iter

| tuoi servizi                                                                                                    | 6                                                                                                | _      | 6-         | 0               |              |                   |             |                   |        |  |
|----------------------------------------------------------------------------------------------------|--------------------------------------------------------------------------------------------------|--------|------------|-----------------|--------------|-------------------|-------------|-------------------|--------|--|
| Mancio Scuole<br>Area Attività di Supporto<br>Impostazione Anno Finanziario<br>Aggregazioni Spesa<br>Gestione Creditori<br>Gestione Debitori | - Esercizio di gestione 2010<br>Bilancio> Elenco Distinte OIL<br>4 Righe Trovate, lista completa |        |            |                 |              |                   |             |                   |        |  |
| Gestione Firme<br>Impostazione Firme su stampe                                                                                               |                                                                                                  | Numero | Data       | Tipologia       | Codice<br>BT | Descrizione       | Numero      | Numero<br>mandati | Stato  |  |
| Progetti/Attività<br>Tipologie Contratti                                                                                                    | C                                                                                                | 4      | 15/03/2011 | Trasmissione    | 530008       | BANCA POPOLARE    | 1           | 8                 | Creata |  |
| Istituti Cassieri<br>Piano Conti Entrata                                                                                                    | С                                                                                                | 5      | 15/03/2011 | Trasmissione    | 530008       | BANCA POPOLARE    | 1           | 1                 | Creata |  |
| Piano Conti Spesa<br>Parametri Procedura                                                                                                    | c                                                                                                | 6      | 16/03/2011 | Treasistication | 000000       | DATICA FOFOLARE   | 1           | 6                 | Creata |  |
| Invio Flussi<br>Re-Invio Flussi                                                                                                    |                                                                                                  | 7      | 23/06/2011 | Trasmissione    | 530008       | BANCA POPOLARE    | 0           | 3                 | Creata |  |
| Invio Liquidazioni<br>Log Invio Liquidazioni<br><b>* Area Programma Annuale</b><br>Situazione Amministrativa Presunta                        |                                                                                                  |        | In         | serisci Ma      | déca         | Stampa Carica Esi | to Gestione | Iter              |        |  |
| Entrate Programma Annuale                                                                                                    |                                                                                                  |        |            | serisci Mo      | onica        | Stampa Carica Esi | to Gestione | iter              |        |  |

#### \* selezionare cancella distinta

\* selezionare visualizza dettaglio passo

🗩 — ରୁ

C

 $\circ$ 

 $\mathbf{C}$ 

6

#### I tuoi servizi

Bilancio Scuole

Area Attività di Supporto

- CATANIA - Esercizio di gestione 2011 Bilancio ---> Distinta ---> Dettaglio Distinta

- Area Programma Annuale
  - Area Gestionale -Movimenti
    - Impegni
    - Accertamenti
    - Residui Attivi
    - Radiazione Residui Attivi
    - Residui Passivi
    - Radiazione Residui
    - Passivi Reversali
    - Mandati
    - Distinta di
    - trasmissione Distinta
    - Trasmissione OIL
    - Distinta
- PASSO ELABORAZIONE STATO ELABORAZIONE C CREAZIONE DISTINTA ESEGUITO C FIRMA DSGA NON ESEGUITO FIRMA DS NON ESEGUITO DOWNLOAD DISTINTA NON ESEGUITO ESITO ELABORAZIONE NON ESEGUITO CANCELLA DISTINTA NON ESEGUITO Visualizza Dettaglio Passo Torna all'elenco Distinte

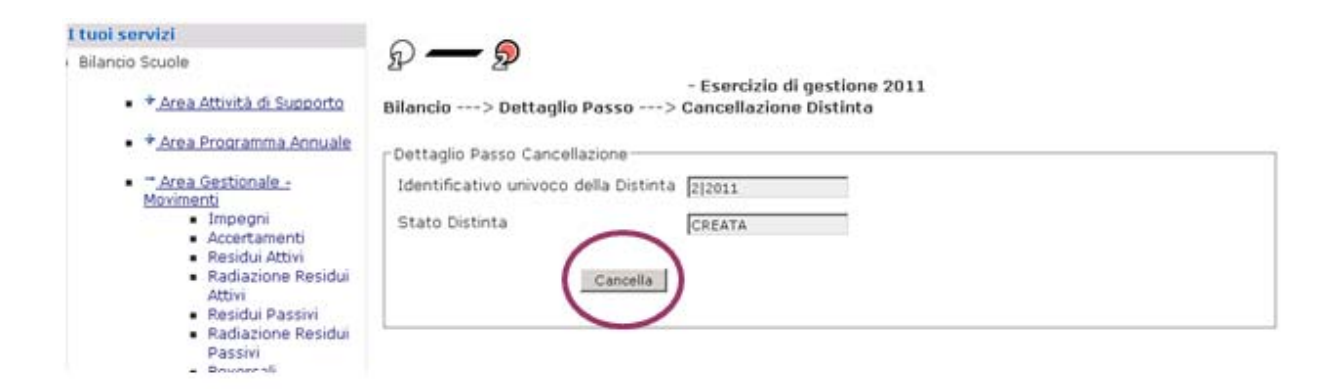

#### \* cliccare su cancella

| I tuoi servizi                                                                                                    | 0                                                                                                    |
|----------------------------------------------------------------------------------------------------|----------------------------------------------------------------------------------------------------|
| Bilancio Scuole                                                                                                    | - Esercizio di gestione 2011                                                                                                    |
| <ul> <li>*<u>Area Attività di Supporto</u></li> </ul>                                                                                                    | Bilancio> Dettaglio Passo> Cancellazione Distinta Conferma                                                                                                    |
| <ul> <li>* Area Programma Annuale</li> <li>* Area Gestionale -<br/>Movimenti</li> <li>Impegni</li> <li>Accertamenti</li> <li>Residui Attivi</li> <li>Radiazione Residui<br/>Attivi</li> <li>Residui Passivi</li> <li>Radiazione Residui<br/>Passivi</li> <li>Reversali</li> </ul> | Attenzione: e' necessorio confermare la volonta' di cancellare la Distinta<br>Dettaglio Passo Cancellazione<br>Identificativo univoco della Distinta 2/2011<br>Stato Distinta CREATA |

#### \* cliccare su conferma

| I tuoi servizi                                                                                                    |                                                                                   |  |  |  |  |  |
|----------------------------------------------------------------------------------------------------|-----------------------------------------------------------------------------------|--|--|--|--|--|
| Bilancio Scuole                                                                                                    | $\psi - \varphi$                                                                  |  |  |  |  |  |
| <ul> <li>+<u>Area Attività di Supporto</u></li> </ul>                                                                                                    | - Esercizio di gestione 2011<br>Bilancio> Dettaglio Passo> Cancellazione Distinta |  |  |  |  |  |
| <ul> <li>+<u>Area Programma Annuale</u></li> </ul>                                                                                                    | Dettaglio Passo Cancellazione                                                     |  |  |  |  |  |
| <ul> <li><u>Area Gestionale -</u><br/><u>Movimenti</u></li> </ul>                                                                                                    | Utente                                                                            |  |  |  |  |  |
| <ul><li>Impegni</li><li>Accertamenti</li></ul>                                                                                                    | Data 28/06/2011 15:59:59                                                          |  |  |  |  |  |
| <ul> <li>Residui Attivi</li> <li>Radiazione Residui</li> </ul>                                                                                                    | Identificativo univoco della Distinta 26/2011                                     |  |  |  |  |  |
| Attivi<br>Residui Passivi                                                                                                    | Stato Distinta CANCELLATA                                                         |  |  |  |  |  |
| <ul> <li>Radiazione Residui</li> <li>Passivi</li> <li>Reversali</li> <li>Mandati</li> <li>Distinta di<br/>trasmissione</li> <li>Distinta<br/>Trasmissione OIL</li> </ul> | La cancellazione della distinta e' stata correttamente effettuata.                |  |  |  |  |  |

#### 3. ANNULLAMENTO DISTINTA TRASMISSIONE OIL

Le azioni legate a questo processo permettono la creazione della distinta di annullamento da inviare all'istituto cassiere.

Per creare una distinta di annullamento è necessario prima annullare i singoli titoli che poi saranno inseriti nella distinta di annullamento.

Descriviamo dunque come annullare i singoli titoli. Supponiamo di dover annullare una reversale che è stata già inviata alla banca e che dunque è nello stato "Trasmesso".

Dall'elenco delle reversali selezioniamo la reversale che deve essere annullata ad esempio la reversale numero 3 e premiamo il pulsante **Annulla**:

| 3 Righe Trovate, lista completa                                                                      |        |            |                                                     |                         |          |           |                         |               |  |  |
|----------------------------------------------------------------------------------------------------|--------|------------|-----------------------------------------------------|-------------------------|----------|-----------|-------------------------|---------------|--|--|
|                                                                                                    | Numero | Data       | Descrizione                                         | Descrizione<br>Debitore | Importo  | Stato     | Anno di<br>accertamento | Flag OIL      |  |  |
|                                                                                                    | 1      | 05/04/2012 | PROVA<br>REGOLARIZZAZIONE<br>SINGOLA PER<br>ANNULLO | GIALLO<br>FRANCO        | 2.000,00 | Trasmessa | 2012                    | Emesso<br>OIL |  |  |
| 0                                                                                                    | 2      | 17/04/2012 | REVERSALE 2                                         | GIALLO<br>FRANCO        | 250,00   | Riscossa  | 2012                    | Emesso<br>OIL |  |  |
| ۲                                                                                                    | 3      | 17/04/2012 | PROVE<br>REGOLARIZZAZIONE                           | GIALLO<br>FRANCO        | 4.000,00 | Trasmessa | 2012                    | Emesso<br>OIL |  |  |
| Inserisci Modifica Visualizza Cancella Annulla Stampa Dettaglio OIL<br>Visualizza Esiti Elaborazione |        |            |                                                     |                         |          |           |                         |               |  |  |

Il SIDI visualizza il dettaglio della reversale da annullare e in fondo alla pagina è necessario confermare l'annullamento selezionato l'apposito pulsante:

Conferma Annullamento

Al termine dell'annullamento il SIDI visualizza un messaggio che conferma il buon esito della operazione.

Bilancio ---> Reversali ---> Risultato Operazione

Operazione conclusa.

Richiesta di annullamento per la Reversale n.1 effettuata con successo.

Lo stesso procedimento deve essere eseguito per gli altri titoli da annullare (mandati e reversali).

Solo dopo aver annullato i titoli si può accedere al menù *Area Gestionale Movimenti -> Distinta annullamento OIL* per creare la distinta di annullamento contenente i titoli appena annullati.

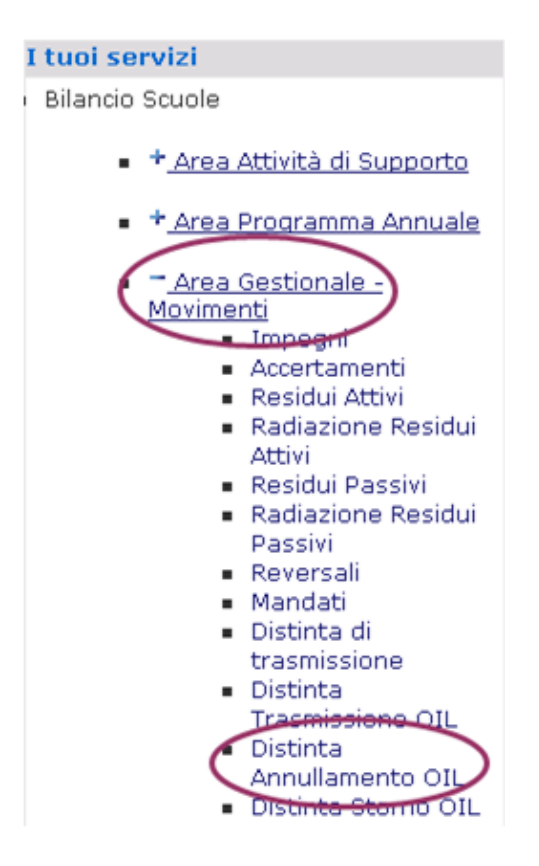

Per creare la distinta di annullamento selezionare:

- \* inserisci l'Istituto cassiere
- \* confermare

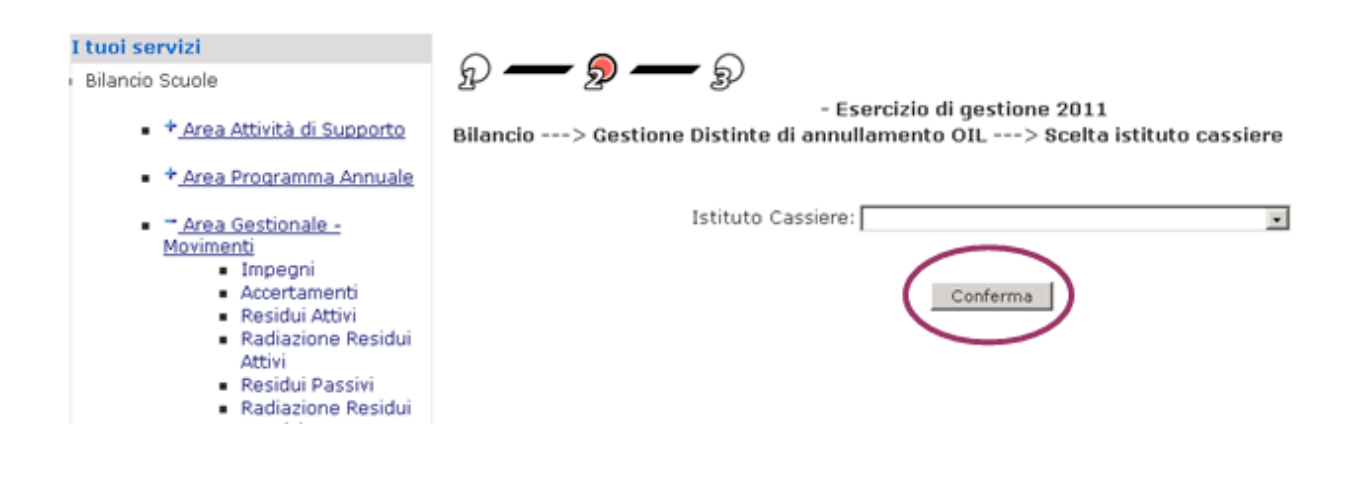

Il sistema a questo punto propone l'elenco dei mandati e delle reversali, emessi per l'istituto cassiere scelto, che sono stati precedentemente annullati.

Tali titoli risultano automaticamente tutti selezionati, ossia inclusi nella distinta che si sta creando, ma è comunque possibile deselezionare quelli di non interesse.

I titoli selezionati sono associati alla distinta attraverso un codice progressivo. I Titoli facenti parte della distinta assumono lo stato di **selezionato**.

Il Sistema crea una nuova distinta di annullamento nella base dati e ne associa lo stato a **creata**.

| SIDI Scuola Bilancio   Gestione Disti 🔶         |          |             |                  |      |  |  |  |  |
|-------------------------------------------------|----------|-------------|------------------|------|--|--|--|--|
| Area Programma Annuale                          | -        |             |                  |      |  |  |  |  |
| * Area Gestionale - Movimenti                   |          |             |                  |      |  |  |  |  |
| Impegni                                         |          |             | -                |      |  |  |  |  |
| Accertamenti                                    | Isti     | tuto cassie | re: BANCA POPOL  | LARE |  |  |  |  |
| Residui Attivi                                  | Num      | nero:       | 12               |      |  |  |  |  |
| Radiazione Residui Attivi                       | 19541    | nero.       | 1.5              |      |  |  |  |  |
| Residui Passivi                                 | Dat      | a*: (şş/mm/ | aaaa) 24/06/2011 |      |  |  |  |  |
| Radiazione Residui Passivi                      | Pro      | Brotocoller |                  |      |  |  |  |  |
| Reversali                                       | 110      | 0000101     |                  |      |  |  |  |  |
| Mandati                                         |          |             |                  |      |  |  |  |  |
| Distinta di trasmissione                        | Rev      | ersali      |                  |      |  |  |  |  |
| Esiti Ordinativi/Reversali                      | -        | 1           |                  |      |  |  |  |  |
| Contratti                                       |          | Numero      | Importo          |      |  |  |  |  |
| Stampa Registro Contracto                       | F        | 7           | 12,00            |      |  |  |  |  |
| Clambia Conto su Impegni                        | -        |             |                  |      |  |  |  |  |
| Storno Reversali                                | R        | 8           | 999,00           |      |  |  |  |  |
| Stampo Boriodicho                               | 1p       | 0           | 8.00             |      |  |  |  |  |
| Stampo Partitari                                | 1100     | 1 <u> </u>  | -,               |      |  |  |  |  |
| Stampe di Controllo                             | To       | tale        | 1.019,00         |      |  |  |  |  |
| Distribuicei Accestamento su Drogatti           | _        |             |                  |      |  |  |  |  |
| Distribuisci Rovarsala su Dragetti              |          |             |                  |      |  |  |  |  |
| Stampa reversali                                |          |             |                  |      |  |  |  |  |
| Stampa mandati                                  | Man      | idati       |                  |      |  |  |  |  |
| Stampa Accertamenti su Progetti                 |          | Numero      | Importo          |      |  |  |  |  |
| Stampa Reversali su Progetti                    | P        | 3           | 2.500,00         |      |  |  |  |  |
| Distinta Trasmissione OIL                       | L.       |             | 1 100 00         |      |  |  |  |  |
| Distinta Annuiamento OIL<br>Distinta Storpo OII | P        | 4           | 1.500,00         |      |  |  |  |  |
| Area Gestionale - Liquidazioni                  | <b>V</b> | 5           | 2.240,00         |      |  |  |  |  |
| Area Gestionale - Minute Spese                  | R        | 6           | 123,00           |      |  |  |  |  |
| Area Variazioni                                 |          |             |                  |      |  |  |  |  |
| Area Consuntivo                                 |          | 7           | 146,00           |      |  |  |  |  |

Alla conferma della selezione dei mandati e delle reversali da includere nella distinta, appare un riepilogo dello stato:

P - P - P

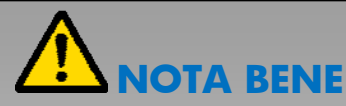

Si consiglia di trascrivere il numero che il sistema ha attribuito alla distinta di annullamento creata. Questa informazione sarà necessaria per ricercare la distinta nelle successive fasi di lavorazione. Il Sistema crea una nuova distinta nella base dati e ne associa lo stato a creata con tipologia annullamento.

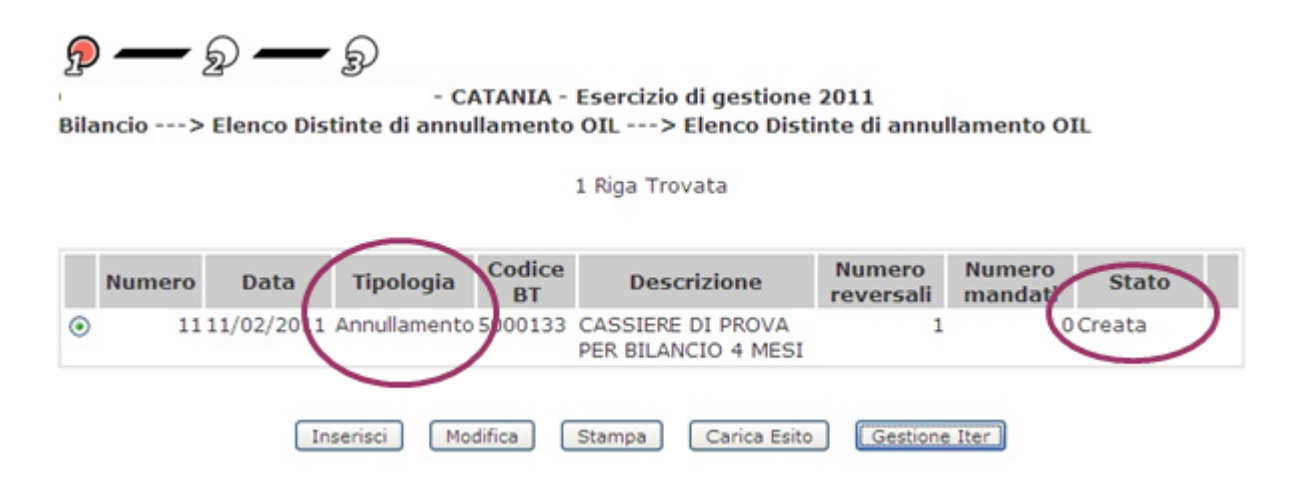

Per inviare all'istituto cassiere le informazioni relative ai titoli annullati, si dovrà procedere con tutti i successivi passi di elaborazione: inserimento della firma del DSGA, della firma del DS, del download della distinta e dell'invio del file all'istituto cassiere.

#### 4. STORNO ORDINATIVI

Le azioni legate a questo processo permettono di stornare ordinativi presenti nel SIDI.

Per storno mandato si intende il cambio del progetto di riferimento del mandato (es. da P1 a P2).

Per storno reversale si intende il cambio del piano dei conti delle entrate (es. da 1.1.1 a 1.1.2).

## 

L'operazione di storno non richiede che venga creata una distinta da inviare alla banca. Lo storno dell'ordinativo viene effettuato nel sistema SIDI: non è necessario comunicare all'istituto cassiere l'effettuazione di questa operazione.

Descriviamo dunque come stornare i singoli titoli. Supponiamo di dover stornare una reversale che è stata già inviata alla banca e che dunque è nello stato "Trasmesso".

Selezioniamo la voce di menu *Area Gestionale – Movimenti ---> Storno Reversali* scegliamo l'istituto cassiere interessato e premiamo il pulsante **Conferma**.

Viene presentato l'elenco del *Piano di conti entrata* utile per la ricerca dell'accertamento. Dopo aver scelto il piano dei conti vengono visualizzati gli accertamenti con il piano dei conti selezionato e il sistema permette di sostituire il piano dei conti mediante la pagina seguente:

```
Bilancio ---> Storno reversali ---> Storno
```

| Accertamenti / Residui attivi |            |                        |          |  |  |  |  |  |
|-------------------------------|------------|------------------------|----------|--|--|--|--|--|
|                               |            | 1 Riga Trovata         |          |  |  |  |  |  |
| Numero                        | Data       | Descrizione            | Importo  |  |  |  |  |  |
| 3                             | 17/04/2012 | PROVE REGOLARIZZAZIONE | 4.000,00 |  |  |  |  |  |

Elemento del piano conti entrata 2 1 Dotazione ordinaria da sostituire con:

| D | Diana conti ontrata                                           |              |      |        |                                   |  |  |  |  |  |
|---|---------------------------------------------------------------|--------------|------|--------|-----------------------------------|--|--|--|--|--|
| F |                                                               |              |      |        |                                   |  |  |  |  |  |
|   | 32 Righe Trovate, lista da 1 a 20. [Primo/<<] 1,2 [>>/Ultimo] |              |      |        |                                   |  |  |  |  |  |
|   |                                                               | Aggregazione | Voce | S.voce | Descrizione                       |  |  |  |  |  |
|   | ۲                                                             | 1            | 1    |        | Non vincolato                     |  |  |  |  |  |
|   | $\bigcirc$                                                    | 1            | 2    |        | Vincolato                         |  |  |  |  |  |
|   | ۲                                                             | 2            | 1    |        | Dotazione ordinaria               |  |  |  |  |  |
|   | $\bigcirc$                                                    | 2            | 2    |        | Dotazione perequativa             |  |  |  |  |  |
|   | ۲                                                             | 2            | 3    |        | Altri finanziamenti non vincolati |  |  |  |  |  |
|   | $\bigcirc$                                                    | 2            | 4    |        | Altri finanziamenti vincolati     |  |  |  |  |  |
|   | $\bigcirc$                                                    | 2            | 5    |        | Fondo Aree Sottoutilizzate FAS    |  |  |  |  |  |

Al termine dello storno il SIDI visualizza un messaggio che conferma il buon esito della operazione.

Lo stesso procedimento deve essere eseguito per gli altri titoli da stornare (mandati e reversali).